Choose GLOW RM Unify

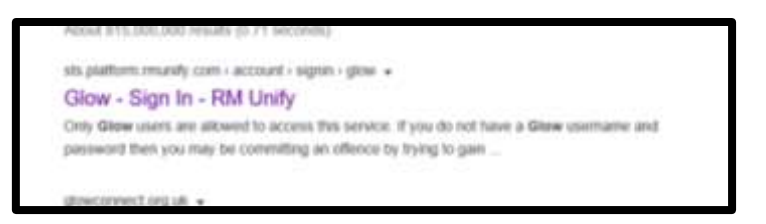

Login using your GLOW username i.e. gw13smithjoe and password (same as Easimaths)

On your launchpad, you will see a tile called Google Classroom.

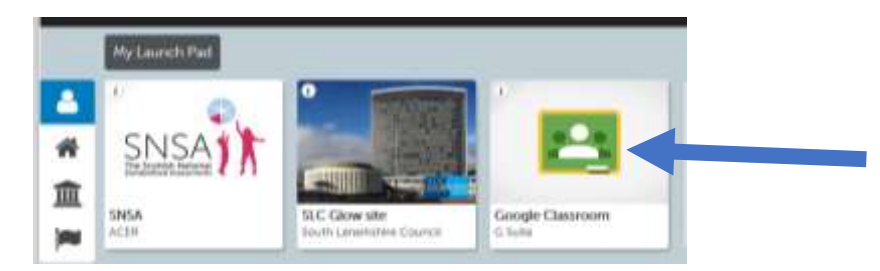

When you click on your class, your screen will look similar to the one below

... the stream is where children can message and interact with their peers and teacher.

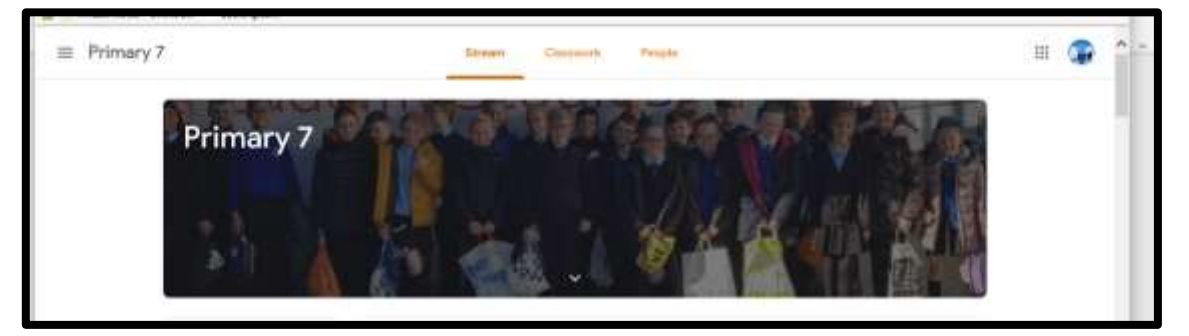

Choose Classwork... There may also be PowerPoints/ resources attached in this section.

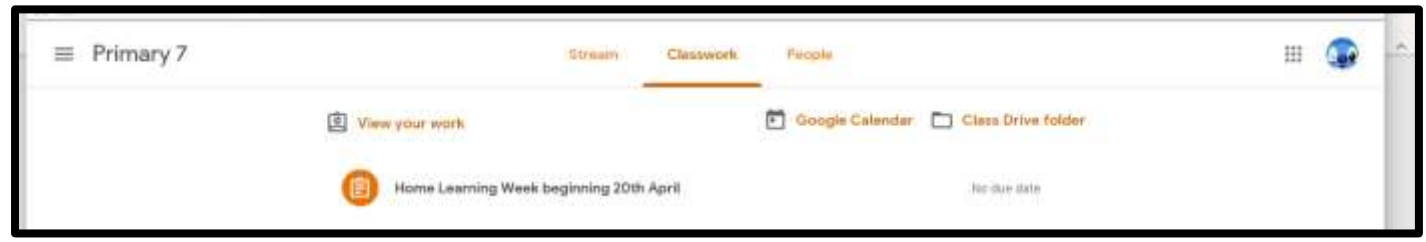

Select the Home Learning relevant to that week.

| = Primar | /7                                                                                                    | 301              | ۲ | 1 |
|----------|----------------------------------------------------------------------------------------------------|------------------|---|---|
| 0        | Home Learning Week beginning 20th April 60 and 10                                                                                                    | Your work Magned |   |   |
|          | The last of particle change within the second of the second second | ( Mark at Done ) |   |   |
|          | DLAMS IT reares Lawring 20                                                                                                    | Real connects    |   |   |
|          | Class torments                                                                                                    |                  |   |   |
|          |                                                                                                    |                  |   |   |

You can upload documents by choosing (on the right) <u>your work, add or create, choose file, upload,</u> <u>select files from your device</u>...and then teachers are able to comment on work and return it to child. If you have any issues with access, please email the class teacher or office. Thanks.